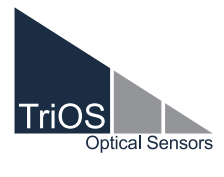

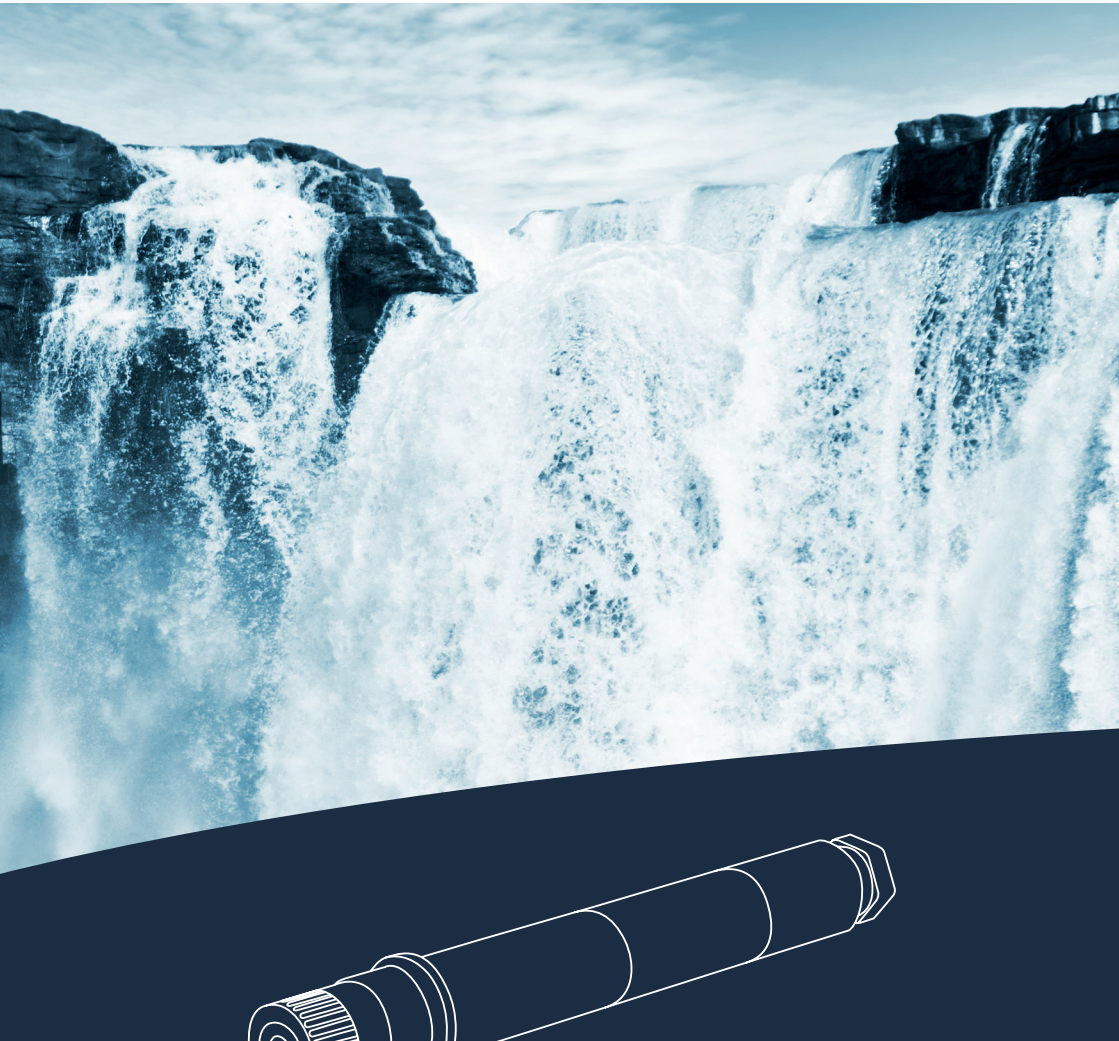

TpH BEDIENUNGSANLEITUNG

# Inhaltsverzeichnis

| 1 Allgemeine Informationen                  | 2  |
|---------------------------------------------|----|
| 1.1 Einleitung                              | 2  |
| 1.2 Gesundheits- und Sicherheitshinweise    | 3  |
| 1.3 Warnhinweise                            | 4  |
| 1.4 Anwender und Bedienungsanforderungen    | 4  |
| 1.5 Bestimmungsgemäße Verwendung            | 4  |
| 1.6 Entsorgungshinweise                     | 5  |
| 1.7 Zertifikate und Zulassungen             | 5  |
| 2 Einführung                                | 6  |
| 2.1 Produktidentifizierung                  | 6  |
| 2.2 Lieferumfang                            | 7  |
| 2.3 Messprinzip und -aufbau                 | 7  |
| 3 Inbetriebnahme                            | 8  |
| 3.1 Elektrische Installation                | 8  |
| 3.1.1 Festes Kabel mit M12 Industriestecker | 8  |
| 3.2 Schnittstellen                          | 8  |
| 3.2.1 Serielle Schnittstelle                | 8  |
| 4 Anwendung                                 | 9  |
| 4.1 Normalbetrieb                           | 9  |
| 4.2 Bypass-Installation                     | 9  |
| 4.3 Halterohr-Installation                  | 10 |
| 4.4 Lagerung                                | 10 |
| 5 Kalibrierung                              | 11 |
| 5.1 pH-Kalibrierung                         | 11 |
| 5.2 Messeigenschaften                       | 13 |
| 5.2.1 Einflüsse auf die Messung             | 13 |
| 5.2.2 Temperaturkompensation                | 13 |

| 6 Störung und Wartung                  | 14 |
|----------------------------------------|----|
| 6.1 Reinigung und Pflege               | 14 |
| 6.2 Wartung und Prüfung                | 14 |
| 6.2.1 Temperatur Kalibrierung          | 15 |
| 6.2.2 Austausch des Sensors            | 15 |
| 6.3 Rücksendung                        | 15 |
| 7 Technische Daten                     | 16 |
| 7.1 Technische Spezifikationen         | 16 |
| 7.2 Äußere Abmessungen                 | 17 |
| 8 Zubehör                              | 18 |
| 8.1 TriBox3                            | 18 |
| 8.2 TriBox mini                        | 18 |
| 8.3 Durchflusszelle für eCHEM Sensoren | 19 |
| 8.4 pH-Pufferset                       | 19 |
| 9 Garantie                             | 20 |
| 10 Kundendienst                        | 20 |
| 11 Kontakt                             | 21 |
| 12 Stichwortverzeichnis                | 22 |
| Anhang                                 | 24 |

# Allgemeine Informationen // TpH

# 1 Allgemeine Informationen

#### 1.1 Einleitung

Willkommen bei TriOS.

Wir freuen uns, dass Sie sich für unseren pH Sensor TpH entschieden haben.

Der TpH basiert auf dem elektrochemischen Messverfahren mit einer Messelektrode und einer Referenzelektrode. Vorgenommene Kalibrierungen werden von diesem intelligenten Sensor intern gespeichert. Dies ermöglicht ein "Plug-and-Play" System ohne Rekalibrierung bei Wechsel des Standortes oder Messumformers.

In diesem Handbuch finden Sie sämtliche Informationen zum pH-Sensor, die Sie zur Inbetriebnahme benötigen. Technische Spezifikationen sowie Nachweisgrenzen und Abmessungen finden Sie unter Kapitel 7.

Bitte beachten Sie, dass der Nutzer die Verantwortung zur Einhaltung von regionalen und staatlichen Vorschriften für die Installation von elektronischen Geräten trägt. Jeglicher Schaden, der durch falsche Anwendung oder unprofessionelle Installation hervorgerufen wurde, wird nicht von der Garantie abgedeckt. Alle von TriOS Mess- und Datentechnik GmbH gelieferten Sensoren und Zubehörteile müssen entsprechend der Vorgaben der TriOS Mess- und Datentechnik GmbH installiert und betrieben werden. Alle Teile wurden nach internationalen Standards für elektronische Instrumente entworfen und geprüft. Das Gerät erfüllt die internationalen Standards zur elektromagnetischen Verträglichkeit. Bitte benutzen Sie nur original TriOS Zubehör und Kabel für einen reibungslosen und professionellen Einsatz der Geräte.

Lesen Sie dieses Handbuch vor dem Gebrauch des Gerätes aufmerksam durch und bewahren Sie dieses Handbuch für eine spätere Verwendung auf. Vergewissern Sie sich vor Inbetriebnahme des Sensors, dass Sie die im Folgenden beschriebenen Sicherheitsvorkehrungen gelesen und verstanden haben. Achten Sie stets darauf, dass der Sensor ordnungsgemäß bedient wird. Die auf den folgenden Seiten beschriebenen Sicherheitsvorkehrungen sollen die problemlose und korrekte Bedienung des Gerätes und der dazugehörigen Zusatzgeräte ermöglichen und verhindern, dass Sie selbst, andere Personen oder Geräte zu Schaden kommen.

# HINWEIS

Sollten Übersetzungen gegenüber dem deutschen Originaltext abweichen, dann ist die deutsche Version verbindlich.

#### Urheberrechtshinweis

Alle Inhalte dieses Handbuchs, insbesondere Texte, Fotografien und Grafiken, sind urheberrechtlich geschützt. Das Urheberrecht liegt, soweit nicht ausdrücklich anders gekennzeichnet, bei der TriOS Mess- und Datentechnik GmbH. Personen die gegen das Urheberrecht verstoßen, machen sich gem. § 106 ff Urheberrechtsgesetz strafbar, und werden zudem kostenpflichtig abgemahnt und müssen Schadensersatz leisten.

#### 1.2 Gesundheits- und Sicherheitshinweise

Dieses Handbuch enthält wichtige Informationen über Gesundheitsschutz und Sicherheitsregeln. Diese Informationen sind nach den internationalen Vorgaben der ANSI Z535.6 ("Product safety information in product manuals, instructions and other collateral materials") gekennzeichnet und müssen unbedingt befolgt werden. Unterschieden werden folgende Kategorien:

| Gefahrenhinweis / Wird zu schweren Verletzungen oder Tod führen |
|-----------------------------------------------------------------|
|                                                                 |
| G Warnhinweis / Kann zu schweren Verletzungen oder Tod führen   |
|                                                                 |
| Vorsichtsgebot / Kann zu mittelschweren Verletzungen führen     |
|                                                                 |
| n zu Sachschäden führen                                         |
|                                                                 |

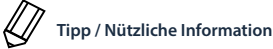

#### Elektromagnetische Wellen

Geräte, die starke elektromagnetische Wellen ausstrahlen, können die Messdaten beeinflussen oder zu einer Fehlfunktion des Sensors führen. Vermeiden Sie den Betrieb der folgenden Geräte mit dem TriOS Sensor in einem Raum: Mobiltelefone, schnurlose Telefone, Sende-/Empfangsgeräte oder andere elektrische Geräte, die elektromagnetische Wellen erzeugen.

#### Reagenzien

Befolgen Sie bei der Verwendung von Reagenzien die Sicherheits- und Betriebsanweisungen des Herstellers. Beachten Sie die gültige Gefahrstoffverordnung für Reagenzien (GefStoffV)!

#### **Biologische Sicherheit**

Möglicherweise können flüssige Abfälle biologisch gefährlich sein. Daher sollten Sie immer Handschuhe beim Umgang mit derartigen Materialien tragen. Beachten Sie die aktuell gültige Biostoffverordnung (BioStoffV)!

#### Abfall

Beim Umgang mit flüssigem Abfall müssen die Regelungen für Wasserverschmutzung, Entwässerung und Abfallbeseitigung eingehalten werden.

Allgemeine Informationen

#### 1.3 Warnhinweise

- Dieser Sensor ist für den Einsatz in Industrie und Wissenschaft entwickelt. Er sollte nur zur Messung von wässrigen Lösungen, beispielsweise Prozessabwasser, Flusswasser oder Meerwasser verwendet werden.
- Die Materialbeständigkeit sollte für jeden Einsatz geprüft werden.
- Schneiden, beschädigen sowie ändern Sie nicht das Kabel. Stellen Sie sicher, dass sich keine schweren Gegenstände auf dem Kabel befinden und dass das Kabel nicht einknickt. Stellen Sie sicher, dass das Kabel nicht in der Nähe von heißen Oberflächen verläuft.
- Wenn das Sensorkabel beschädigt ist, muss es vom Kundenservice der TriOS Mess- und Datentechnik GmbH
   durch ein Originalteil ersetzt werden.
- Stoppen Sie den Betrieb des Sensors bei übermäßiger Wärmeentwicklung (d.h. mehr als handwarm). Schalten Sie den Sensor sofort aus und entfernen Sie das Kabel von der Stromversorgung. Bitte wenden Sie sich an Ihren Händler oder den TriOS Kundenservice.
- Versuchen Sie niemals einen Teil des Sensors zu zerlegen oder zu ändern, wenn es nicht ausdrücklich in diesem Handbuch beschrieben ist. Inspektionen, Veränderungen und Reparaturen dürfen nur vom Gerätehändler oder den von TriOS autorisierten und qualifizierten Fachleuten durchgeführt werden.

Geräte von TriOS Mess- und Datentechnik GmbH entsprechen den höchsten Sicherheitsstandards. Reparaturen der Geräte (die den Austausch der Anschlussleitung umfassen) müssen von TriOS Mess- und Datentechnik GmbH oder einer autorisierten TriOS Werkstatt durchgeführt werden. Fehlerhafte, unsachgemäße Reparaturen können zu Unfällen und Verletzungen führen.

**A** GEFAHR

TriOS übernimmt keine Garantie für die Plausibilität der Messwerte. Der Benutzer ist stets selbst verantwortlich für die Überwachung und Interpretation der Messwerte.

#### 1.4 Anwender- und Bedienungsanforderungen

Der TpH Sensor wurde für den Einsatz in Industrie und Wissenschaft entwickelt. Zielgruppe für die Bedienung des TpH Sensors ist technisch versiertes Fachpersonal in Betrieben, Kläranlagen, Wasserwerken und Instituten. Die Anwendung erfordert häufig den Umgang mit Gefahrstoffen. Wir setzen voraus, dass das Bedienpersonal aufgrund seiner beruflichen Ausbildung und Erfahrung im Umgang mit gefährlichen Stoffen vertraut ist. Das Bedienpersonal muss insbesondere fähig sein, die Sicherheitskennzeichnung und Sicherheitshinweise auf den Verpackungen und in den Packungsbeilagen der Testsätze richtig zu verstehen und umzusetzen.

#### 1.5 Bestimmungsgemäße Verwendung

Der Verwendungszweck des TpH Sensors besteht ausschließlich in der Durchführung von Messungen von pH-Werten in wässrigen Lösungen, wie in diesem Handbuch beschrieben. Diesbezüglich ist der TpH Sensor ein Tauchsensor, der unter Wasser oder in Verbindung mit Durchflusszellen verwendet wird. Bitte beachten Sie die technischen Daten der Zubehörteile. Jede andere Verwendung gilt als nicht bestimmungsgemäß. Der kompakte und robuste Sensor ist insbesondere für folgende Anwendungsgebiete gut geeignet:

- Industrielle und kommunale Kläranlagen
- Abwasserwirtschaft
- Überwachung von Oberflächengewässern
- Aquakulturen und Fischzucht
- Trinkwasserüberwachung

Die Verwendung in anderen Medien kann zu Beschädigungen des Sensors führen. Für den Einsatz des TpH Sensors in anderen Medien, als die hier angegebenen, wenden Sie sich bitte an den Kundendienst von TriOS Mess- und Datentechnik GmbH (support@trios.de).

Nach derzeitigen wissenschaftlichen Erkenntnissen ist das Gerät sicher im Gebrauch, wenn es entsprechend der Anweisungen dieser Bedienungsanleitung gehandhabt wird.

#### 1.6 Entsorgungshinweise

Am Ende der Lebens- bzw. Nutzungsdauer kann das Gerät und dessen Zubehör zur umweltgerechten Entsorgung gebührenpflichtig an den Hersteller (Anschrift s. u.) zurückgegeben werden. Die vorausgehende professionelle Dekontaminierung muss durch eine Bescheinigung nachgewiesen werden. Bitte kontaktieren Sie uns, bevor Sie das Gerät zurücksenden, um weitere Details zu erfahren.

Anschrift des Herstellers:

TriOS Mess- und Datentechnik GmbH Bürgermeister-Brötje-Str. 25 26180 Rastede Deutschland Telefon: +49 (0) 4402 69670 - 0 Fax: +49 (0) 4402 69670 - 20

#### 1.7 Zertifikate und Zulassungen

Das Produkt erfüllt sämtliche Anforderungen der harmonisierten europäischen Normen. Es erfüllt somit die gesetzlichen Vorgaben der EG-Richtlinien. Die TriOS Mess- und Datentechnik GmbH bestätigt die erfolgreiche Prüfung des Produkts durch die Anbringung des CE-Zeichens (siehe Anhang).

# Allgemeine Informationer

# Einführung // TpH

# 2 Einführung

Der TpH basiert auf dem elektrochemischen Messverfahren mit einer Messelektrode und einer Referenzelektrode. Vorgenommene Kalibrierungen werden von diesem intelligenten Sensor intern gespeichert. Dies ermöglicht ein "Plug-and-Play" System ohne Rekalibrierung bei Wechsel des Standortes oder Messumformers.

#### Zuverlässigkeit durch integrierten vergossenen Vorverstärker

Die gekapselte Bauweise schützt den integrierten Vorverstärker des Sensors vor Nässe und Feuchtigkeit, damit der Sensor zuverlässig funktioniert. Der Vorverstärker erzeugt ein starkes Signal, sodass der Sensor sich in einer Entfernung von bis zu 300 m vom Controller befinden kann.

#### 2.1 Produktidentifizierung

Alle Produkte der TriOS Mess- und Datentechnik GmbH werden mit einem Produktetikett versehen, auf dem deutlich die Produktbezeichnung abgebildet ist.

Zudem befindet sich auf dem Sensor ein Typenschild mit folgenden Angaben, anhand derer Sie das Produkt eindeutig identifizieren können:

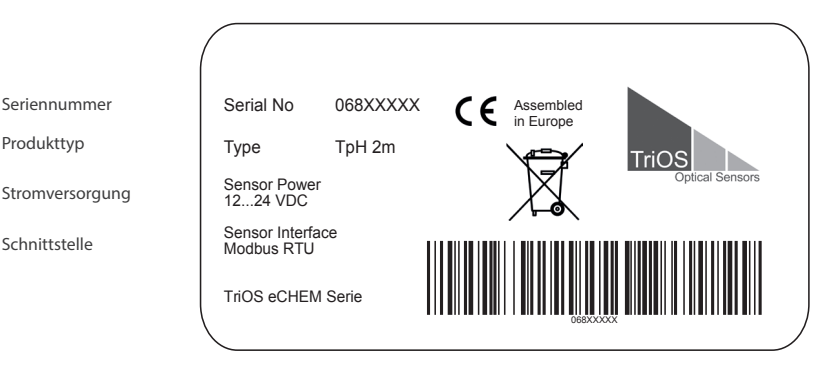

Das Typenschild enthält außerdem den Produkt-Strichcode, das Logo der TriOS Mess- und Datentechnik GmbH und das CE-Gütezeichen.

Bitte beachten Sie, dass die hier angegebenen Spezifikationen nur zur Veranschaulichung dienen und ggf. je nach Ausführung des Produktes abweichen.

# TpH // Einführung

#### 2.2 Lieferumfang

Die Lieferung enthält folgende Komponenten:

Sensor

Bedienungsanleitung

Zubehör (falls zutreffend)

Bewahren Sie die Originalverpackung des Geräts für eine mögliche Rücksendung zu Wartungs- oder Reparaturzwecken auf.

#### 2.3 Messprinzip und -aufbau

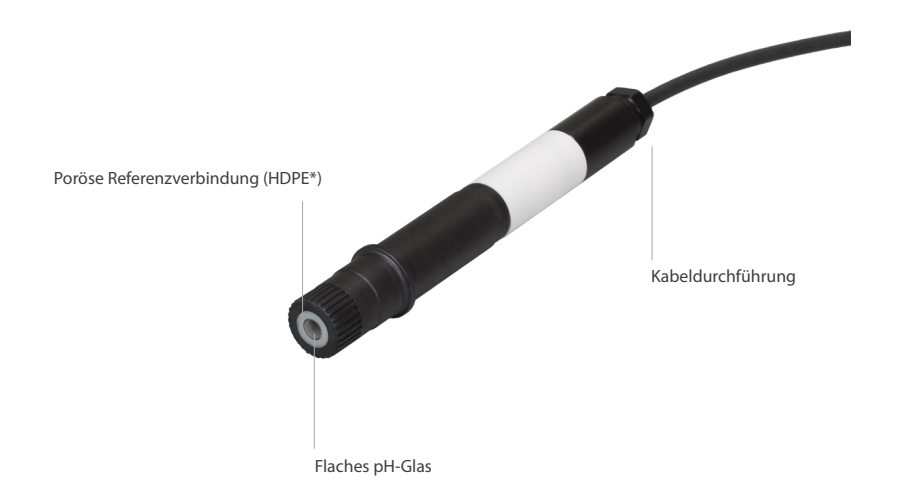

\* Polyethylen mit hoher Dichte.

# Inbetriebnahme // TpH

# 3 Inbetriebnahme

Dieses Kapitel behandelt die Inbetriebnahme des Sensors. Achten Sie besonders auf diesen Abschnitt und befolgen Sie die Sicherheitsvorkehrungen, um den Sensor vor Schäden und Sie selbst vor Verletzungen zu schützen.

Bevor der Sensor in Betrieb genommen wird, ist darauf zu achten, dass er sicher befestigt ist und alle Anschlüsse richtig angeschlossen sind.

#### 3.1 Elektrische Installation

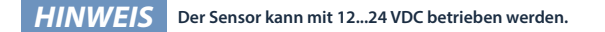

#### 3.1.1 Festes Kabel mit M12-Industriestecker

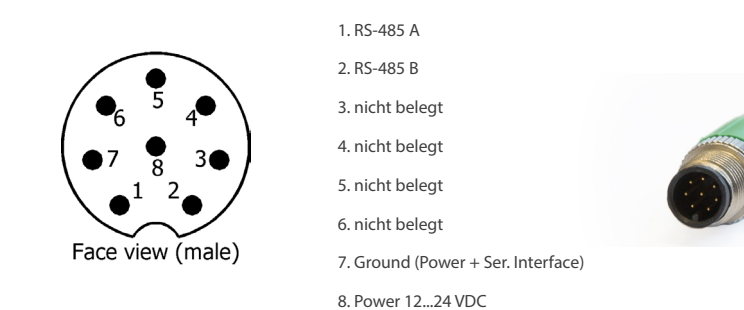

Der Sensor ist bereit für die Inbetriebnahme sobald die Montage von Zubehörteilen abgeschlossen ist, er mit Ihrem Kontrollgerät verbunden und die Konfigurierung abgeschlossen ist.

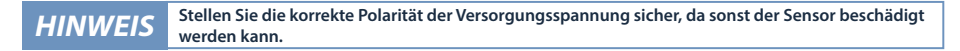

#### 3.2 Schnittstelle

#### 3.2.1 Serielle Schnittstelle

Die serielle Schnittstelle des Sensors ist RS-485 (9600/8-N-1).

Bei RS-485 sind Spannungen von –5 V bis +5 V gegenüber Ground möglich. RS-485 verwendet ein differenzielles Signal, wobei auf die B-Leitung das vorzeichennegierte Potential der A-Leitung gelegt wird. Entscheidend ist die Differenz A-B, wodurch die Übertragung weitestgehend robust gegenüber einwirkender Störsignale ist.

Das verwendete Protokoll ist Modbus RTU. Eine detaillierte Beschreibung des Modbus RTU Protokolls für TpH finden Sie im Anhang.

# 4 Anwendung

Der TpH Sensor kann mit allen TriOS-Controllern betrieben werden. Hinweise für die korrekte Installation finden Sie im jeweiligen Handbuch des Controllers.

#### 4.1 Normalbetrieb

Der Sensor ist bereit für die Inbetriebnahme sobald die Montage von Zubehörteilen abgeschlossen ist, er mit Ihrem Kontrollgerät verbunden und die Konfigurierung abgeschlossen ist.

Entfernen Sie die schwarze Schutzkappe indem Sie den Sensor senkrecht nach unten halten und die Kappe abdrehen. Der Sensor wird mit gefüllter Schutzkappe ausgeliefert, die eine Lösung von pH4-Puffer und Kaliumchlorid enthält. Daher muss der Sensor nicht aktiviert werden, damit er optimale Messwerte erzielen kann. Bitte beachten Sie die minimale Eintauchtiefe bis zum Ring.

#### HINWEIS Sollte der Sensor trocken sein, muss er zunächst 24 Stunden in pH4-Puffer konditioniert werden.

Der Sensor wird nun in das Messmedium eingetaucht. Dabei sollte der schwarze Sensorkopf vollständig vom Medium umgeben sein. Andernfalls kann es zu Messschwankungen kommen.

Für eine Messung müssen zunächst alle Luftbläschen, die sich unter der Membran befinden, durch leichtes Schütteln beseitigt werden.

Sobald der Sensor an die Stromversorgung angeschlossen ist, beginnt er zu Messen. Dies ist optisch durch das grüne Leuchten im oberen Sensorbereich zu erkennen. Um stabile und sichere Messwerte zu erhalten, warten Sie nach der Einführung des Sensors in die Messumgebung bitte die Temperaturstabilisierung ab.

Der TpH Sensor sollte in regelmäßigen Abständen kalibriert werden. Die Abstände sind dabei abhängig von der jeweiligen Anwendung. Misst der TpH im stark alkalisch Bereich sollten die Kalibrierintervalle möglichst kurz gewählt werden. Informationen zur Kalibrierung entnehmen Sie Kapitel 5.

Die TpH gelten als Verbrauchsartikel und haben daher eine begrenzte Lebensdauer, abhängig von der Anwendung des Benutzers. Unter normalen Bedingungen würde eine typische Lebensdauer etwa ein Jahr betragen. Durch regelmäßige Reinigung lässt sich die Lebensdauer des TpH verlängern.

#### 4.2 Bypass-Installation

Um den Sensor in eine Bypass-Installation zu integrieren, gibt es eine passende TriOS Durchflusszelle. Diese ist nach einem modularen System konstruiert und ermöglicht es, das System beliebig anzupassen oder zu erweitern.

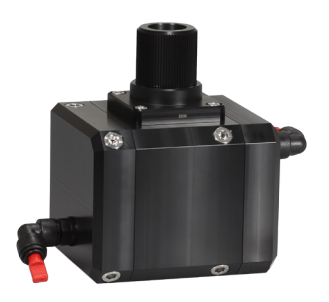

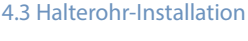

Zum Einbau in bestehende Rohrsysteme bietet TriOS zwei Adapterstücke für den TpH Sensor an:

- NPT1 Adapter ZM46 (inkl. Verschlussmutter ZM13)
- G1 Adapter ZM41 (inkl. Verschlussmutter ZM13)

#### Aufbauschema

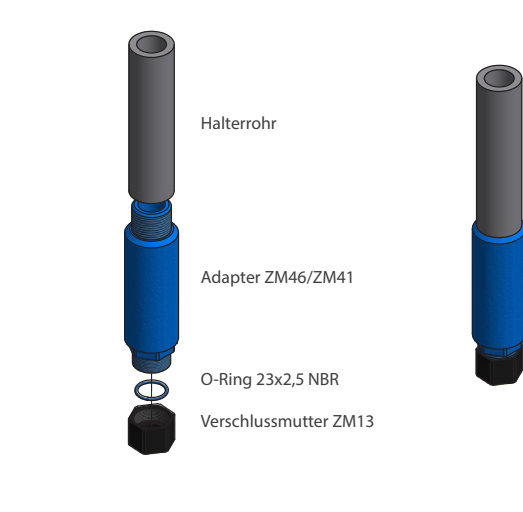

- Das Sensorkabel von der Seite durch den Adapter führen, auf die später die Schraubkappe aufgeschraubt wird 1. (kurzes Gewinde).
- Das komplette Kabel durchziehen und den Sensor so weit es geht (bis zum Führungshindernis) in den Adapter 2. schieben.
- Den Sensor mit der Befestigungskappe fixieren. 3.

HILL R. C. LO

4 Der Sensor kann nun samt Adapter in das Halterohr installiert werden.

#### 4.4 Lagerung

Den Sensor niemals trocken lagern. Die Schutzkappe immer aufbewahren und für die Lagerung in einer Lösung aus pH4 Puffer und Kaliumchlorid oder einer 3 molaren KCI-Lösung wiederverwenden.

#### HINWEIS TpH Sensor niemals trocken lagern.

Sollte ein Sensor bzw. die Elektrode des Sensors doch trocken gefallen sein, so muss sich die Quellschicht auf der Elektrode neu ausbilden. Dafür muss der Sensor in 3 molarer KCI-Lösung für mehrere Stunden (>12h) getaucht sein.

HINWEIS TpH Sensor niemals in destilliertem Wasser lagern!

# 5 Kalibrierung

Länger nicht genutzte oder neue TpH Sensoren sollten vor der Messung kalibriert werden. Zudem sollte die Kalibrierung in regelmäßigen Abständen wiederholt werden. Die Abstände der Kalibrierungen sind dabei von der Art der Anwendung abhängig. Um die Abstände zu ermitteln sind Überprüfungen mit Standardlösungen empfohlen. TriOS bietet passend abgefüllte Pufferlösungen pH4 und pH7 an (siehe Kapitel 8).

Die Kalibrierung ist sowohl an den Controllern (siehe Kapitel 8) als auch über Modbus möglich. Vorgenommene Kalibrierungen werden von diesem intelligenten Sensor intern gespeichert. So ist immer die aktuelle Kalibrierung vorhanden.

#### 5.1 pH-Kalibrierung

Mit der Kalibrierung werden der Nullwert (pH7) und die Steigung (pH4) kalibriert. Wählen Sie für die Kalibrierung pH-Pufferlösungen mit einer Genauigkeit von +/- 0,01pH und beachten Sie die Temperatur. Bei jeder Kalibrierung sind frische bzw. neu angesetzte Lösungen zu verwenden! TriOS bietet ein für den TpH ideal abgestimmtes Set von pH-Pufferlösungen mit Sensorhalter für 6 Kalibrierungen an.

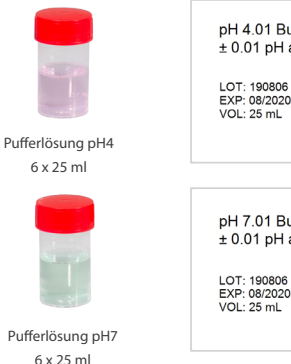

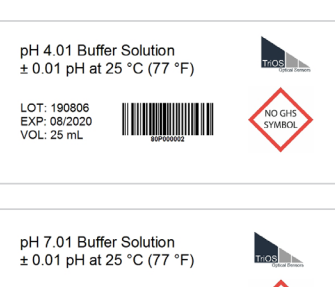

Vorgehensweise:

- Überprüfen Sie die Temperatur der Pufferlösung vor der Kalibrierung, da die Lösungen temperaturabhängig sind (siehe Kapitel 8).
- Sollte die mit dem Sensor gemessene Temperatur mehr als 1°C von der mit einem Referenzthermometer gemessenen Temperatur abweichen, muss der Temperaturfühler des Sensors kalibriert werden (s. 6.2.1).

Spülen Sie den Sensor mit destilliertem Wasser ab.

#### HINWEIS Die Elektrode darf nicht abgewischt werden.

 Tauchen Sie den TpH in pH7-Pufferlösung, der Sensorkopf (schwarz) sollte möglichst vollständig eingetaucht sein (siehe Abbildungen unten, für die Eintauchtiefe im pH-Pufferbecher ist die rote Linie zu beachten). Andernfalls kann es zu Messschwankungen kommen.

HINWEIS Der Sensor darf in der Pufferlösung nicht gerührt werden .

# Kalibrierung // TpH

- Tauchen Sie den Sensor langsam in den Becher ein und bewegen Sie ihn leicht hin und her, sodass die Membran mit der Pufferlösung benetzt ist.
- Lassen Sie den Sensor möglichst lange warmlaufen (mindestens 5 Minuten) und kalibrieren Sie nun auf pH7. Beachten Sie dabei die Temperatur!

#### HINWEIS Der pH-Wert ist temperaturabhängig!

- Spülen Sie den Sensor erneut mit destilliertem Wasser ab.
- Tauchen Sie den TpH in pH4-Pufferlösung (oder ggf. in pH10-Pufferlösung), der Sensorkopf (schwarz) sollte vollständig eingetaucht sein (siehe Abbildungen auf der nächsten Seite, für die Eintauchtiefe im pH-Pufferbecher ist die rote Linie zu beachten). Andernfalls kann es zu Messschwankungen kommen.
- Lassen Sie den Sensor möglichst lange warmlaufen (mindestens 5 Minuten) und kalibrieren Sie nun auf pH4 (bzw. pH10). Beachten Sie dabei die Temperatur!
- Spülen Sie den Sensor mit destilliertem Wasser ab.
- Sie können nun mit Ihren Messungen beginnen.
- Die Pufferlösungen sind nach Gebrauch zu entsorgen.

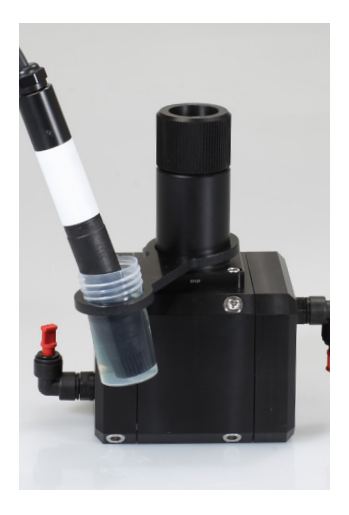

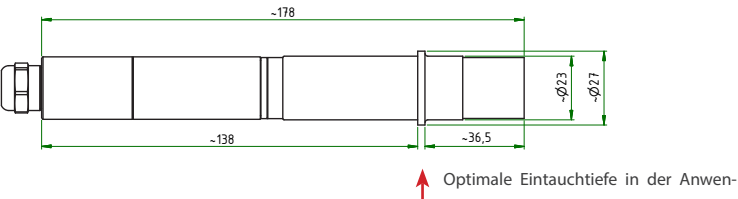

dung mit TriOS pH-Pufferlösungen

# TpH // Kalibrierung

#### 5.2 Messeigenschaften

#### 5.2.1 Einflüsse auf die Messung

Die pH-Messung hängt von den folgenden Parametern ab:

- Die Temperatur des Messmediums hat auch einen Einfluss auf die Alterung der Elektrode.
- Eintauchtiefe beachten: eine zu geringe Eintauchtiefe kann zu schwankenden Messwerten führen.
- Luftblasen an der Sensorik können Messfehler verursachen.
- Alkalifehler: bei pH-Werten über pH12 kann es durch Alkaliionen (Li<sup>+</sup>, Na<sup>+</sup>) zur Anzeige niedrigerer pH-Werte kommen, da die Alkaliionen zusätzlich zu den H<sup>+</sup>-Ionen erfasst werden.
- Strömung kann den Messwert beeinflussen.

#### 5.2.2 Temperaturkompensation

Die Temperaturkompensation wird automatisch durch den integrierten Temperatursensor (Pt1000) durchgeführt.

# 6 Störung und Wartung

#### 6.1 Reinigung und Pflege

Der Sensor erfordert nur einen minimalen Wartungsaufwand. In Anwendungen, welche stärkere Verschmutzungen am Sensor verursachen, sollte der Sensor öfter gewartet werden.

#### HINWEIS Bauen Sie den Sensor für Reinigungs- und Wartungszwecke nicht auseinander.

- Der Sensor sollte immer sauber gehalten werden. Befindet sich ein Biofilm auf der Sensorik kann dies zu Messfehlern führen.
- Ein verschmutzter Sensor sollte mit Pufferlösung gereinigt werden.
- Wenn möglich, sollten mechanische Einwirkungen auf die Glasmembran vermieden werden.
- Bei hartnäckigen Verschmutzungen kann vorsichtig eine sehr weiche Bürste oder ein weicher Schwamm eingesetzt werden.
- Bei festeren Ablagerungen kann der Sensor in eine verdünnte HCI-Lösung oder eine Base eingetaucht werden. Im Falle von organischen Ablagerungen kann auch Pepsin verwendet werden.

# HINWEIS Spülen Sie den Sensor und die Sensorik nach einer Reinigung immer sorgfältig mit destilliertem Wasser ab.

Wenn der Sensor außer Betrieb genommen wird, sollte er gereinigt eingelagert werden. Die Schutzkappe muss mit einer 3 molaren KCI-Lösung gefüllt sein.

#### 6.2 Wartung und Prüfung

HINWEIS

Vermeiden Sie es, die Sensorik zu berühren, da diese beschädigt werden könnte. Sollte das der Fall sein, kann die Funktionalität des Sensors nicht mehr gewährleistet werden.

Die durchschnittliche Lebensdauer eines TpH Sensors ist etwa 1 Jahr. Sollten Schwierigkeiten bei der Kalibrierung auftreten, so muss der Sensor wahrscheinlich ersetzt werden.

#### 6.2.1 Temperatur Kalibrierung

Da der pH-Wert temperaturabhängig ist, wird empfohlen, die Temperatur der Pufferlösung vor der pH-Kalibrierung mit einem präzisen Referenzthermometer zu prüfen. Falls die gemessenen Temperaturen deutlich mehr als 1 °C voneinander abweichen, kann eine Kalibrierung des Temperaturfühlers im Sensor notwendig sein.

- 1. Stellen Sie den Controller unter Optionen in den "Wartungsmodus" / "Servicemodus".
- 2. Wählen Sie den TpH Sensor unter "Sensoren" und dem entsprechenden Anschluss (COM-Port) aus.
- 3. Bedienen Sie die Schaltfläche "Kalibrieren" und wählen Sie die Temperatur.
- 4. Der folgende Kalibrierassistent wird Sie durch die weiteren Schritte leiten:
  - Geben Sie die gemessene Temperatur (Referenz-Thermometer) als Sollwert ein und drücken Sie die Schaltfläche "weiter".
  - Lösen Sie dann eine Messung aus, indem Sie die Schaltfläche "Messung" bedienen.
  - Warten Sie bis die Schaltfläche "weiter" aktiv ist und bedienen Sie diese.
  - Am Ende werden Sie gefragt, ob Sie die Kalibrierung speichern möchten. Durch die Bedienung der Schaltfläche "weiter" wird die neue Kalibrierung im Sensor gespeichert, mit "Abbruch" wird die vorherige Kalibrierung wiederhergestellt.

5

# TpH // Störung und Wartung

#### 6.2.2 Austausch des Sensors

# HINWEIS Wenn der Sensor ausgetauscht wird, müssen die Controller-Einstellungen für den neuen Sensor neu konfiguriert werden.

- Falls Sie Ihren Sensor gegen einen neuen Sensor austauschen müssen, sollten Sie Ihre TriBox 3 in den Wartungsmodus setzen: "Optionen" → "Wartungsmodus".

#### 3. Konfiguration des neuen Sensors:

Schließen Sie den neuen Sensor an die TriBox3 an. Drücken Sie "Suche Sensoren". Nach kurzer Zeit sollte die TriBox3 den Sensor erkannt haben.

#### Anzeige:

"Display"  $\rightarrow$  Auswahl des Fensters  $\rightarrow$  wählen Sie die zu verändernden Fenster für den TpH aus  $\rightarrow$  "Aktueller Wert"  $\rightarrow$  Auswahl des Messwertes, der angezeigt werden soll.

#### Automatische Messungen:

Wählen Sie im "Sensor" Menü den TpH Sensor aus (blaues Feld).

Wählen sie "Automatische Messungen"  $\rightarrow$  "Messautomatik" oder "Schnellstmöglich" (nach Bedarf).

Um die Automatischen Messungen einzustellen (wenn nicht der Modus "Schnellstmöglich" gewählt wurde), gehen Sie auf "Optionen" → "Messautomatik" → "Messraster" → Wählen Sie den Messintervall aus dem Drop-Down Menü je nach Bedarf aus.

#### Modbus Adresse einstellen:

"Sensor"-Menü → drücken Sie auf das Feld des TpH Sensors → "Modbus Server Einstellungen" → "Slave address" → stellen Sie die für Ihr System benötigte Adresse ein.

#### Analogausgänge:

"Optionen"  $\rightarrow$  "Analogausgänge"  $\rightarrow$  wählen Sie den Analogausgang aus, auf dem der vorherige TpH Sensor gesetzt war  $\rightarrow$  "genutzter Messwert"  $\rightarrow$  wählen Sie den neuen Sensor aus dem Drop Down Menü aus  $\rightarrow$  stellen Sie die Skalierung ein.

#### Nachbearbeitung:

Falls Sie die vorherigen Nachbearbeitungseinstellungen beibehalten wollen, können Sie dies über "Sensor"  $\rightarrow$ "pH" durchführen. Hier können sie bei Bedarf die Sensoreinstellungen verändern.

#### 6.3 Rücksendung

Bitte beachten Sie unbedingt die Vorgehensweise für Ihre Rücksendung.

Im Falle einer Rücksendung des Sensors, wenden Sie sich bitte zunächst an den Kundendienst. Um einen reibungslosen Ablauf der Rücksendung zu gewährleisten und Fehlsendungen zu vermeiden, muss zunächst jede Rücksendung beim Kundendienst gemeldet werden. Sie erhalten im Anschluss ein nummeriertes RMA Formular, welches Sie bitte vollständig ausfüllen, prüfen und an uns zurücksenden. Bitte kleben Sie das Formular mit der Nummer gut sichtbar von außen an das Rücksendepaket oder schreiben Sie diese groß auf die Verpackung. Nur so kann Ihre Rücksendung richtig zugeordnet und angenommen werden.

#### Achtung! Rücksendungen ohne RMA Nummer können nicht angenommen und bearbeitet werden!

Bitte beachten Sie, dass der Sensor vor dem Versand gereinigt und desinfiziert werden muss. Um die Ware unbeschädigt zu versenden, verwenden Sie die Originalverpackung. Sollte diese nicht vorhanden sein, stellen Sie sicher, dass ein sicherer Transport gewährleistet ist und die Sensoren durch ausreichend Packmaterial gesichert sind.

D01-068de201913 Handbuch TpH

# Technische Daten // TpH

# 7 Technische Daten

### 7.1 Technische Spezifikationen

| Messtechnik         |                       | pH-Elektrode        |
|---------------------|-----------------------|---------------------|
| Messprinzip         |                       | Potentiometrie      |
| Parameter           |                       | pH-Wert, Temperatur |
|                     | рН                    | 014 pH              |
| Messbereich         | Temperatur            | 0+65 °C             |
|                     | рН                    | 0,01 pH             |
| Auflosung           | Temperatur            | 0,1 °C              |
| Maaaaaaaiahaid      | pН                    | ± 0,06 pH           |
| Messgenauigkeit     | Temperatur            | ± 0,5 °C            |
|                     | pH1                   | ± 0,05 pH           |
| Eigenabweichung     | pH7                   | ± 0,05 pH           |
|                     | pH13                  | ± 0,35 pH           |
| Linearitätsmessabwe | eichung               | ± 0,1 pH            |
|                     | pH1                   | ± 0,1 pH            |
| Wiederholbarkeit    | pH7                   | ± 0,05 pH           |
|                     | pH13                  | ± 0,1 pH            |
| Ausgangssignal-     | pH7                   | ± 0,025 pH          |
| schwankung          | pH4                   | ± 0,05 pH           |
| Aufwärmzeit         |                       | < 5 min             |
| Drift               | Kurzzeitdrift 24 h    | ≤ 0,03 pH           |
|                     | Langzeitdrift 1 Woche | ≤ 0,05 pH           |
|                     | T10 ansteigend        | < 2 s               |
| 10-%-Zeit und       | T10 abfallend         | < 2 s               |
| 90-%-Zeit           | T90 ansteigend        | ≤ 5 s               |
|                     | T90 abfallend         | ≤ 5 s               |
| Temperaturkompens   | ation                 | Pt1000              |
| Messintervall       |                       | 2 s                 |
| Gehäusematerial     |                       | PPS / PET / NBR     |
| Abmessungen (L x Ø) | )                     | ~ 180 x 27 mm       |
| Gewicht             |                       | 110 g               |
| Interface           |                       | RS-485, Modbus RTU  |
| Leistungsaufnahme   |                       | 0,2 W               |

# TpH // Technische Daten

| Stromversorgung           |                      | 1224 VDC (± 10 %)                                                                         |
|---------------------------|----------------------|-------------------------------------------------------------------------------------------|
| Anschluss                 |                      | 8-pol M12-Stecker                                                                         |
| Sensor Kabel              |                      | 2 m und 10 m                                                                              |
| Betreuungsaufwand         |                      | ≤ 0,5 h/Monat typisch                                                                     |
| Kalibrier- / Wartungsinte | ervall               | 4 Wochen typisch                                                                          |
| Systemkompatibilität      |                      | Modbus RTU                                                                                |
| Garantie                  |                      | 1 Jahr (EU: 2 Jahre) auf Elektronik; Verschleißteile sind von der<br>Garantie ausgenommen |
| Mara Davida               | mit festem Kabel     | 3 bar                                                                                     |
| Max. Druck                | in Durchflusseinheit | 1 bar, 24 L/min                                                                           |
| Schutzart                 |                      | IP68                                                                                      |
| Probentemperatur          |                      | +2+40 °C                                                                                  |
| Umgebungstemperatur       |                      | -5+55 ℃                                                                                   |
| Lagertemperatur           |                      | 0+80 °C                                                                                   |
| Anströmgeschwindigkeit    |                      | 03 m/Sekunde                                                                              |

## 7.2 Äußere Abmessungen

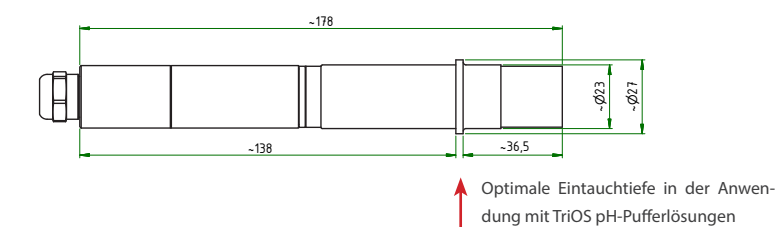

## Zubehör // TpH

# 8 Zubehör

#### 8.1 TriBox 3

Digitale 4-Kanal Anzeige und Kontrolleinheit mit integriertem Magnetventil zur Druckluftsteuerung

TriBox3 ist ein Mess- und Regelsystem für alle TriOS-Sensoren. Das Gerät bietet 4 Sensorkanäle mit wählbarer RS-232oder RS-485-Funktion. Neben Modbus-RTU sind verschiedene andere Protokolle verfügbar. Ein eingebautes Ventil ermöglicht die Verwendung einer Druckluftreinigung für die Sensoren. Daneben bietet die TriBox3 die Netzwerke TCP/IP und WLAN, USB-Anschluss und 6 analoge Ausgänge (4...20 mA). Ein integriertes Relais kann benutzt werden, um Alarme auszulösen oder externe Geräte anzusteuern. Ein niedriger Stromverbrauch, ein robustes Aluminiumgehäuse und eine Reihe von Schnittstellen machen es für alle Anwendungen in der Umweltüberwachung, Trinkwasser, Abwasserbehandlungsanlagen und vielen anderen Bereichen geeignet.

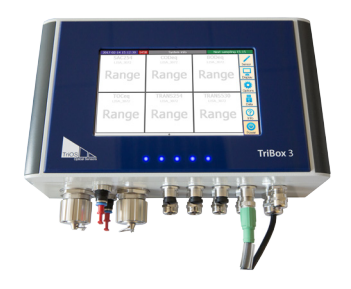

Ab Firmware-Version 1.4.11.

#### 8.2 TriBox mini

#### **Digitaler 2-Kanal Controller**

Mini Controller mit zwei digitalen und seriellen Sensor Kanälen und zwei 4...20mA-Ausgängen. Alle gespeicherten Messwerte und Diagnosedaten können über einen integrierten Webbrowser ausgelesen werden.

Ab Firmware-Version 1.2.0.

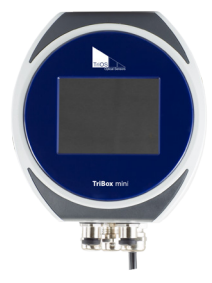

verzeichnic

# TpH // Zubehör

## 8.3 Durchflusszelle für eCHEM Sensoren

Die eigens für die eCHEM-Serie entwickelte Durchflusszelle wird für Bypass-Installationen der von uns hergestellten eCHEM-Sensoren verwendet. Das Messmedium wird über einen Zufluss durch die Zelle geleitet und ermöglicht somit eine reagenzienfreie Messung außerhalb des Messmediums. Die Durchflusszellen basieren auf einem modularen System, welches sich durch weitere Module erweitern lässt.

#### 8.4 pH-Pufferset

Das pH-Pufferset beinhaltet je 6 pH4- und pH7-Flüssigstandards, die der Kalibrierung der TriOS pH-Sensoren TpH dienen. Somit kann eine zuverlässige Detektion des pH-Wertes garantiert werden. Zusammen mit dem Sensorhalter und der FlowCell ermöglicht es Ihnen auch vor Ort eine schnelle und präzise Überprüfung unserer TriOS pH-Sensoren durchzuführen.

> pH 4.01 °F

> > 32

°C 0

pН

4.01

| pH 7.01 |     |      |
|---------|-----|------|
| °C      | °F  | рН   |
| 0       | 32  | 7.13 |
| 5       | 41  | 7.10 |
| 10      | 50  | 7.07 |
| 15      | 59  | 7.05 |
| 20      | 68  | 7.03 |
| 25      | 77  | 7.01 |
| 30      | 86  | 7.00 |
| 35      | 95  | 6.99 |
| 40      | 104 | 6.98 |
| 45      | 113 | 6.98 |
| 50      | 122 | 6.98 |
| 55      | 131 | 6.98 |
| 60      | 140 | 6.98 |
| 65      | 149 | 6.99 |
| 70      | 158 | 6.99 |
| 75      | 167 | 7.00 |
| 80      | 176 | 7.01 |
| 85      | 185 | 7.02 |
| 90      | 194 | 7.03 |
| 95      | 203 | 7.04 |

#### pH-Werte der TriOS Pufferlösung in Abhängigkeit zur Temperatur.

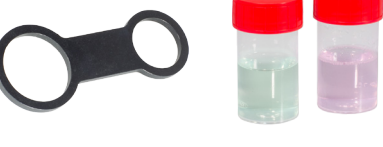

| 5  | 41  | 4.00 |
|----|-----|------|
| 10 | 50  | 4.00 |
| 15 | 59  | 4.00 |
| 20 | 68  | 4.00 |
| 25 | 77  | 4.01 |
| 30 | 86  | 4.02 |
| 35 | 95  | 4.03 |
| 40 | 104 | 4.04 |
| 45 | 113 | 4.05 |
| 50 | 122 | 4.06 |
| 55 | 131 | 4.08 |
| 60 | 140 | 4.09 |
| 65 | 149 | 4.11 |
| 70 | 158 | 4.12 |
| 75 | 167 | 4.14 |
| 80 | 176 | 4.16 |
| 85 | 185 | 4.17 |
| 90 | 194 | 4.19 |
| 95 | 203 | 4.20 |
|    |     |      |

# 9 Garantie

Die Garantie gilt nur für die Elektronik des Gerätes. Die Garantiedauer unserer Geräte beträgt innerhalb der EU 2 Jahre ab Datum der Rechnung. Außerhalb der EU beträgt sie 1 Jahr. Ausgeschlossen von der Garantie sind alle Verschleißteile.

Die Garantie ist an folgende Bedingungen geknüpft:

- Das Gerät und alle Zubehörteile müssen wie im entsprechenden Handbuch beschrieben installiert und nach den Spezifikationen betrieben werden.
- Schäden durch den Kontakt mit aggressiven und materialschädigenden Stoffen, Flüssigkeiten oder Gasen sowie Transportschäden, sind nicht durch die Garantie abgedeckt.
- Schäden durch unsachgemäße Behandlung und Benutzung des Geräts sind nicht durch die Garantie abgedeckt.
- Schäden, die durch Modifikation oder unprofessionelle Anbringung von Zubehörteilen, die durch den Kunden verursacht werden, sind nicht von der Garantie abgedeckt.

HINWEIS Das Öffnen des Sensors führt zum Garantieverlust!

# 10 Kundendienst

Sollten Sie ein Problem mit dem Sensor haben, wenden Sie sich bitte an den TriOS Kundendienst.

Kontakt technischer Support:

support@trios.de

| Telefon: | +49 (0) 4402 | 69670 - 0  |
|----------|--------------|------------|
| Fax:     | +49 (0) 4402 | 69670 – 20 |

Um eine schnelle Hilfe zu ermöglichen, senden Sie uns bitte per E-Mail die Sensor-ID-Nummer.

Kundendienst

# 11 Kontakt

Wir arbeiten permanent an der Verbesserung unserer Geräte. Bitte besuchen Sie unsere Webseite, um Neuigkeiten zu erfahren. Wenn Sie einen Fehler in einem unserer Geräte oder Programme gefunden haben oder zusätzliche Funktionen wünschen, melden Sie sich bitte bei uns:

Kundendienst: Allgemeine Fragen/Verkauf: Webseite: support@trios.de sales@trios.de www.trios.de

TriOS Mess- und Datentechnik GmbH Bürgermeister-Brötje-Str. 25 26180 Rastede Germany Telefon +49 (0) 4402 69670 - 0 Fax +49 (0) 4402 69670 - 20

# Stichwortverzeichnis // TpH

12 Stichwortverzeichnis

| Α                             |    |
|-------------------------------|----|
| Abfall                        | 3  |
| Abmessungen                   | 17 |
| Anforderungen an den Anwender | 4  |
| Aufbau des Sensors            | 7  |

#### В

| Bedienungsanforderungen      | 4 |
|------------------------------|---|
| Bestimmungsgemäße Verwendung | 4 |
| Biologische Sicherheit       | 3 |
| Bypass Installation          | 9 |

## С

| CE-Zertifizierung | 24 |
|-------------------|----|
|                   |    |

#### D

| Durchflusszelle | 9 |
|-----------------|---|
|                 |   |

### E

| Elektrische Installation  | 8 |
|---------------------------|---|
| Elektromagnetische Wellen | 3 |
| Entsorgung                | 5 |

#### F

| G                                    |    |
|--------------------------------------|----|
| Garantie                             | 20 |
| Gesundheits- und Sicherheitshinweise | 3  |

# н\_\_\_\_\_ I\_\_\_\_\_\_

#### Κ

| Kalibrierung | 11 |
|--------------|----|
| Kontakt      | 21 |
| Kundendienst | 20 |
|              |    |

## L

| Lagerung     | 10 |
|--------------|----|
| Lieferumfang | 7  |

#### Μ

| M12 Industriestecker | 8  |
|----------------------|----|
| Messeigenschaften    | 13 |
| Modbus               | 25 |

#### Ν

| Normalbetrieb | 9 |
|---------------|---|
|---------------|---|

# TpH // Stichwortverzeichnis

2

# Stichwort-verzeichnis

#### D01-068de201913 Handbuch TpH

23

| X |  |
|---|--|
|   |  |
|   |  |
| v |  |
| 1 |  |
|   |  |

#### z

3

16

| Zertifikate & Zulassungen | 5  |
|---------------------------|----|
| Zubehör                   | 18 |
|                           |    |

#### Т

S

Sicherheitshinweise

Spezifikationen

0

Ρ

Q

R

Reagenzien Reinigung RMA Nummer Rücksendung Rohrinstallation

Produktidentifizierung

| Technische Spezifikationen | 16 |
|----------------------------|----|
| Temperaturkompensation     | 13 |
| Typenschild                | e  |

| chnische Spezifikationen | 16 |
|--------------------------|----|
| mperaturkompensation     | 13 |
|                          |    |

# U Urheberrechte

# V w

| vv           |    |
|--------------|----|
| Warnhinweise | 4  |
| Wartung      | 14 |
|              |    |

| £                         |    |
|---------------------------|----|
| Zertifikate & Zulassungen | 5  |
| Zubehör                   | 18 |
|                           |    |

# Anhang

#### CE Konformitätserklärung

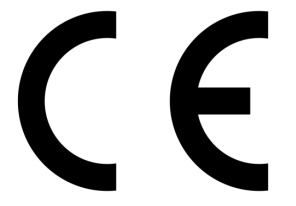

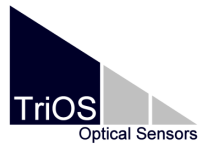

Hersteller/Manufacturer/Fabricant:

TriOS Mess- und Datentechnik GmbH Bürgermeister-Brötje-Str. 25 D- 26180 Rastede

## Konformitätserklärung Declaration of Conformity Déclaration de Conformité

Die TriOS GmbH bescheinigt die Konformität für das Produkt The TriOS GmbH herewith declares conformity of the product TriOS GmbH déclare la conformité du produit

Bezeichnung Product name Designation TpH

Typ / Type / Type:

Art. Nr. 80S1000x0

Mit den folgenden Bestimmungen With applicable regulations Avec les directives suivantes 2014/30/EU EMV-Richtlinie 2011/65/EU RoHS-Richtlinie

Angewendete harmonisierte Normen Harmonized standards applied Normes harmonisées utilisées EN 61326-1:2013 EN 55011:2009 + A1:2010 EN 61010-1:2010 EN 50581:2012

Datum / Date / Date

02.05.2018

Unterschrift / Signature / Signatur

R. Heuermann

D05-068yy201805

#### Modbus RTU

#### Serielle Schnittstelle

Im Auslieferzustand ist die serielle Schnittstelle mit folgenden Einstellungen konfiguriert:

- Baudrate: 9600 bps
- Datenbits: 8
- Stopbits: 1
  - Parity: none

#### Datentypen

•

| Name      | Register                   | Format                                                         |
|-----------|----------------------------|----------------------------------------------------------------|
| Bool      | 1                          | Falsch: 0x0000, Wahr: 0xFF00                                   |
| Uint8     | 1                          | 8 Bit positive Ganzzahl. Wertebereich: 0x0000 - 0x00FF         |
| Uint16    | 1                          | 16 Bit positive Ganzzahl. Wertebereich: 0x0000 - 0xFFFF        |
| Uint32    | 2                          | 32 Bit positive Ganzzahl. Wertebereich: 0x00000000 - 0xFFFFFFF |
| Float     | 2                          | IEEE 754 32 Bit Fließkommazahl                                 |
| Char[n]   | $\left[\frac{n}{2}\right]$ | Null terminierte ASCII Zeichenkette aus n Zeichen              |
| Uint16[n] | n                          | Feld aus n Uint16-Werten                                       |
| Float[n]  | 2n                         | Feld aus n Float-Werten                                        |

#### Funktionen

Der Sensor unterstützt folgende Modbus Funktionen:

| Name                     | Code | Beschreibung / Verwendung                                             |
|--------------------------|------|-----------------------------------------------------------------------|
| Read multiple registers  | 0x03 | Auslesen der Seriennummer, Konfiguration, Kalibrierung und Messdaten. |
| Write multiple registers | 0x10 | Schreiben der Konfiguration und Kalibrierung.                         |
| Write single register    | 0x06 | Schreiben der Konfiguration und Kalibrierung.                         |
| Report slave ID          | 0x11 | Auslesen der Seriennummer und Firmwareversion.                        |

#### Standard Modbus Server Adresse

Im Auslieferzustand ist der Sensor auf die Adresse 20 (0x14) eingestellt.

#### Read / Write multiple registers (0x03 / 0x10)

In den Registern liegen folgende Werte:

| Name                                             | R/W | Addresse | Datentyp | Beschreibung                                                                                                    |
|--------------------------------------------------|-----|----------|----------|----------------------------------------------------------------------------------------------------|
| Modbus slave ID                                  | RW  | 0        | Uint16   | Die Modbus Server Adresse des Sensors.                                                                                                    |
| Measurement timeout                              | R   | 1        | Uint16   | Die verbleibende Zeit in [10-1 s] der aktiven Messung.                                                                                                    |
| Serial Setting - Baudrate                        | RW  | 2        | Uint16   | <ul> <li>0x0000 9600 Baud</li> <li>0x0001: 19200 Baud</li> <li>0x0002: 38400 Baud</li> <li>0x0003: 56700 Baud</li> </ul>                                                                                                    |
| Serial Setting - Parity                          | RW  | 3        | Uint16   | <ul> <li>0x0000: None</li> <li>0x0001: Odd</li> <li>0x0002: Even</li> </ul>                                                                                                    |
| Serial Setting - Stopbits                        | RW  | 4        | Uint16   | <ul> <li>0x0001: 1 Stopbit</li> <li>0x0002: 2 Stopbits</li> </ul>                                                                                                    |
| Device serial number                             | R   | 10       | Char[20] | Die Seriennummer des Sensors.                                                                                                    |
| Firmware version                                 | R   | 15       | Char[20] | Die installierte Firmwareversion des Sensors.                                                                                                    |
| System date and time                             | RW  | 107      | Uint32   | Die aktuelle Uhrzeit in Sekunden seit dem 01.01.1970. (Interner Zähler mit $\pm 0,9\%$ Genauigkeit @ 8.00MHz)                                                                                                    |
| Device description                               | RW  | 109      | Char[64] | Sensorbeschreibung (z.B.: "Zulauf Süd").                                                                                                    |
| Index for Moving Aver-<br>age / Offset / Scaling | RW  | 400      | Uint16   | Der Index des Parameters für die folgenden Offset- und Ska-<br>lierungseinstellungen. Der Index richtet sich nach der Parame-<br>terliste in dieser Beschreibung ab Register 1000:<br>• 0x0000: pH<br>• 0x0001: Temperature |
| Moving average                                   | RW  | 401      | Uint16   | Die Anzahl Messungen über die ein gleitendes Mittel berechnet<br>wird.<br>Wertebereich: 1 – 25<br>Auslieferzustand: 10                                                                                                    |
| Offset                                           | RW  | 402      | Float    | Parameter Offset.<br>Formel: scaled = (raw – offset) * scaling                                                                                                    |
| Scaling                                          | RW  | 404      | Float    | Parameter Skalierungsfaktor.<br>Formel: scaled = (raw – offset) * scaling                                                                                                    |
| рН                                               | R   | 1000     | Float    | Der pH Wert des Mediums (Originalwert).                                                                                                    |
| Temperature                                      | R   | 1002     | Float    | Die Temperatur des Mediums in °C (Originalwert).                                                                                                    |
| SQI                                              | R   | 1004     | Float    | Sensorqualitätsindex.                                                                                                    |
| pH scaled                                        | R   | 1500     | Float    | Der pH Wert des Mediums (kundenskaliert).                                                                                                    |
| Temperature scaled                               | R   | 1502     | Float    | Die Temperatur des Mediums in °C (kundenskaliert).                                                                                                    |

# TpH // Anhang

| FSM Control                     | RW | 5000 | Uint16 | FSM Kontrollregister (Kalibrierung).                                                                                                    |
|---------------------------------|----|------|--------|----------------------------------------------------------------------------------------------------|
| FSM Parameter                   | RW | 5001 | Uint16 | FSM Parameterregister (Kalibrierung). Enthält Parameterindex<br>und Kalibriermethode.<br>• 0x0001: pH<br>• 0x0103: Temperatur                                                                 |
| FSM Status                      | R  | 5002 | Uint16 | FSM Zustandsregister (Kalibrierung).                                                                                                    |
| Permanent errors                | R  | 5100 | Uint16 | Permanente Fehler (Bitfeld).                                                                                                    |
| Permanent warnings              | R  | 5101 | Uint16 | Permanente Warnungen (Bitfeld).                                                                                                    |
| Temporary errors                | R  | 5102 | Uint16 | Temporäre Fehler (Bitfeld).                                                                                                    |
| Temporary warnings              | R  | 5103 | Uint16 | Temporäre Warnungen (Bitfeld).                                                                                                    |
| Calibration Control             | RW | 6000 | Uint16 | Kalibrierkontrollregister. Zur vollständigen Wiederherstellung<br>der Kalibrierung (pH und Temperatur):         •       0x0001: Werkskalibrierung         •       0x0002: Letzte Kalibrierung |
| Factory calibration - Parameter | RW | 6001 | Uint16 | Parameterindex der folgenden Kalibrierdaten (Werkskalibrierung):                                                                                                    |
| Factory calibration - Offset    | RW | 6002 | Float  | Offset der Werkskalibrierung zum ausgewählten Parameter.                                                                                                    |
| Factory calibration – Scaling   | RW | 6004 | Float  | Skalierungsfaktor der Werkskalibrierung zum ausgewählten<br>Parameter.                                                                                                    |
| Factory calibration – Square    | RW | 6006 | Float  | Quadratischer Koeffizient der Werkskalibrierung zum aus-<br>gewählten Parameter.<br>Wird nicht verwendet, immer 0.                                                                            |
| Factory calibration – Timestamp | RW | 6008 | Uint32 | Zeitpunkt der Werkskalibrierung.                                                                                                    |
| Active calibration - Parameter  | RW | 6010 | Uint16 | Parameterindex der folgenden Kalibrierdaten (aktive Kalibrierung):                                                                                                    |
| Active calibration – Offset     | RW | 6011 | Float  | Offset der aktiven Kalibrierung zum ausgewählten Parameter.                                                                                                    |
| Active calibration – Scaling    | RW | 6013 | Float  | Skalierungsfaktor der aktiven Kalibrierung zum ausgewählten Parameter.                                                                                                    |
| Active calibration – Square     | RW | 6015 | Float  | Quadratischer Koeffizient der aktiven Kalibrierung zum<br>ausgewählten Parameter.<br>Wird nicht verwendet, immer 0.                                                                           |
| Active calibration – Timestamp  | RW | 6017 | Uint32 | Zeitpunkt der aktiven Kalibrierung.                                                                                                    |

# Anhang // TpH

| Last calibration - Parameter | RW | 6019 | Uint16 | Parameterindex der folgenden Kalibrierdaten (letzte Kalibrierung):                                                  |
|------------------------------|----|------|--------|----------------------------------------------------------------------------------------------------|
| Last calibration – Offset    | RW | 6020 | Float  | Offset der letzten Kalibrierung zum ausgewählten Parameter.                                                         |
| Last calibration – Scaling   | RW | 6022 | Float  | Skalierungsfaktor der letzten Kalibrierung zum ausgewählten<br>Parameter.                                           |
| Last calibration – Square    | RW | 6024 | Float  | Quadratischer Koeffizient der letzten Kalibrierung zum<br>ausgewählten Parameter.<br>Wird nicht verwendet, immer 0. |
| Last calibration – Timestamp | RW | 6026 | Uint32 | Zeitpunkt der letzten Kalibrierung.                                                                                 |

#### Fehler und Warnungen

Permanente Fehler deuten auf einen Defekt des Sensors hin.

| Beschreibung                      | Bitmaske |
|-----------------------------------|----------|
| Allgemeiner Fehler                | 0x0001   |
| ADC Überschreitung oberes Limit   | 0x0002   |
| ADC Unterschreitung unteres Limit | 0x0004   |

#### Permanente Warnungen

| Beschreibung | Bitmaske |
|--------------|----------|
| n/a          | n/a      |

Temporäre Fehler geben Hinweise auf die Ursache fragwürdiger Messwerte (SQI), oder zu Problemen bei der Kalibrierung.

| Beschreibung                        | Bitmaske |
|-------------------------------------|----------|
| ADC Fehler                          | 0x0001   |
| ADC Überschreitung oberes Limit     | 0x0002   |
| ADC Unterschreitung unteres Limit   | 0x0004   |
| FSM Ungültiger Zustand              | 0x0010   |
| FSM Ungültige Transition            | 0x0020   |
| FSM Unzureichende Authentifizierung | 0x0040   |
| FSM Ungültiger Parameterindex       | 0x0100   |
| FM Ungültige Kalibriermethode       | 0x0200   |

Temporäre Warnungen geben Hinweise auf die Ursache fragwürdiger Messwerte (SQI).

| Beschreibung                         | Bitmaske |
|--------------------------------------|----------|
| Temperatur außerhalb 0 65°C          | 0x0002   |
| pH Wert außerhalb 0,5 12,5           | 0x0008   |
| Referenzspannung außerhalb 0,3 1,17V | 0x0010   |

#### Report Server ID (0x11)

Liefert die Sensorbezeichnung, die Seriennummer und Firmwareversionsnummer jeweils als Null terminierte ASCII Zeichenkette.

| Т | R | I | 0 | S | 0x0 | Т | р | Н | 0x0 | 0 | 6 | 8 | 0 | 0 | 0 | 0 | 0 | 0x00 | 1 |  | 0 |  | 1 | 0x0 |  |
|---|---|---|---|---|-----|---|---|---|-----|---|---|---|---|---|---|---|---|------|---|--|---|--|---|-----|--|
|---|---|---|---|---|-----|---|---|---|-----|---|---|---|---|---|---|---|---|------|---|--|---|--|---|-----|--|

#### Zustandsmaschine für die pH Kalibrierung

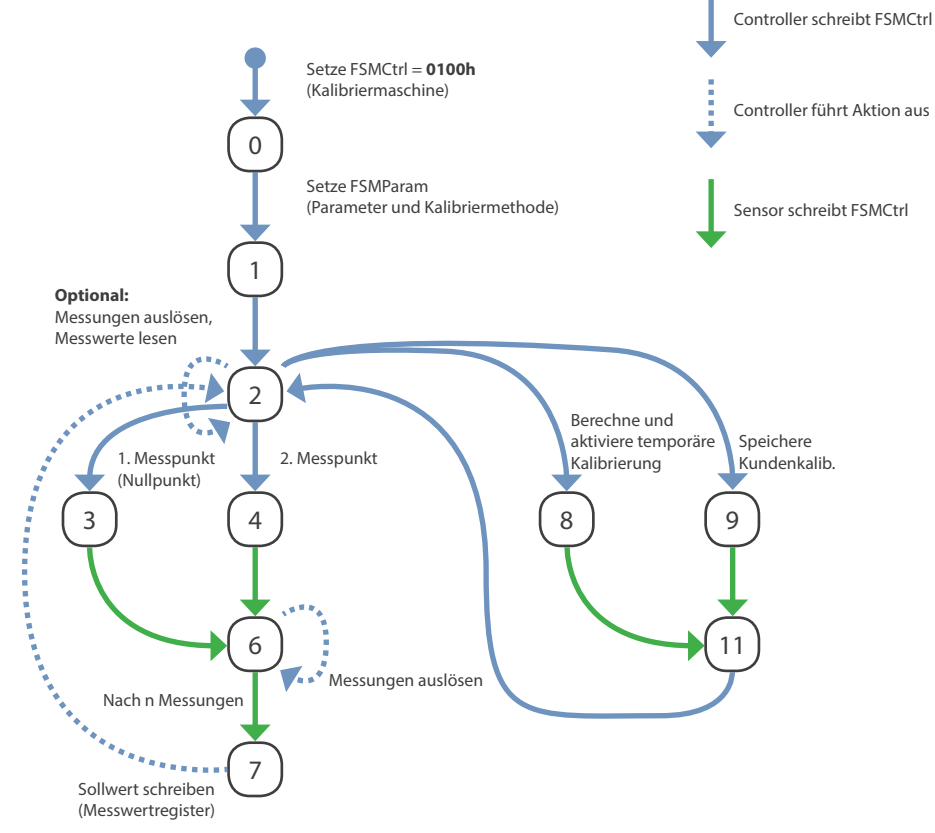

D01-068de201913 Handbuch TpH

# Anhang // TpH

#### Zustandsmaschinen Nummer

Die Kalibriermaschine hat die Nummer 1.

#### Zustände

#### 0: Aktivieren der Zustandsmaschine

Die Zustandsmaschine wird aktiviert; der Sensor verlässt den normalen Operationsmodus.

#### 1: Validierung Parameter und Kalibriermethode

Über das Parameterregister FSMParam muss die Kalibriermethode (im Low Byte) und der zu kalibrierende Parameter (im High Byte) ausgewählt werden. Danach wird durch den Wechsel in Zustand 1 die Zustandsmaschine für diesen Parameter und diese Kalibriermethode initialisiert.

Ist der gewählte Kalibriervorgang möglich wechselt der Sensor in Zustand 2 und deaktiviert die aktuellen Kalibrierkoeffizienten für den gewählten Parameter.

Andernfalls wird im Zustand 1 verweilt, wobei durch Auslesen der Fehlerregister der Grund hierfür ermittelt werden kann.

#### 2: Ruhezustand

Die Kalibriermaschine wurde erfolgreich aktiviert, bzw. die letzte Aktion erfolgreich abgeschlossen. Der Sensor wartet nun auf weitere Befehle.

#### 3 und 4: Messungen

Seitens der Kontrolleinheit können nun die für diese Kalibriermethode erforderlichen Messungen durch den Zustandswechsel in die Zustände 3 oder 4 gestartet werden. Hierbei ist unabhängig von der Kalibriermethode der Zustand 3 immer für den ersten Messpunkt usw.

#### 6: Messung wird durchgeführt

Nachdem die Kontrolleinheit dem Sensor durch den Zustandswechsel in den Zustand 3 oder 4 mitgeteilt hat, die Messung zu starten, wechselt der Sensor für die Dauer der Messungen in den Zustand 6. In dieser Phase sollte die Kontrolleinheit laufend Messungen auslösen und die Messergebnisse auslesen. Sobald der Sensor genügend viele Messwerte gesammelt hat, wechselt er in den Zustand 7 und erwartet die Übergabe des Sollwertes.

#### 7: Erfassung des Sollwertes

Die Kontrolleinheit schreibt den Sollwert in das Messwertregister des kalibrierten Parameters. Dieses ist dasselbe Register, aus dem auch die Messwerte des Parameters ausgelesen werden. Wird der Sollwert vom Sensor akzeptiert, quittiert er dieses mit einem Wechsel zurück in den Zustand 2. Andernfalls verweilt er weiter in Zustand 7.

#### 8: Berechnung der Koeffizienten

Wurden alle benötigten Messungen aufgenommen und die Sollwerte hinterlegt, kann der Sensor durch den Wechsel in den Zustand 8 dazu aufgefordert werden, eine neue Kalibrierung zu berechnen. Diese neue Kalibrierung wird dann temporär aktiviert, sodass die nun ausgelesenen Messwerte sie verwenden. Diese Kalibrierung ist allerdings noch nicht gespeichert und geht verloren, falls man die Kalibriermaschine nun verlässt.

Nach erfolgreicher Berechnung wechselt der Sensor in Zustand 11 (siehe unten). Kann der Sensor keine Kalibrierung berechnen, verharrt der Sensor in Zustand 8.

#### 9: Speichern der Kundenkalibrierung

Durch Wechsel in den Zustand 9 wird die Kundenkalibrierung gespeichert. D.h. die vorherigen Kalibrierdaten werden als letzte Kalibrierung gekennzeichnet und die neuen Kalibrierdaten als aktive Kalibrierung markiert. Sobald die Kundenkalibrierung gespeichert wurde, bleiben die während dieser Kalibrierung ermittelten Parameter auch nach dem Verlassen der Kalibriermaschine aktiv.

Nach erfolgreicher Speicherung wechselt der Sensor in Zustand 11 (siehe unten). Im Fehlerfall verharrt der Sensor in Zustand 9.

#### 11: Erfolgreiche Aktion

Nach erfolgreicher Berechnung oder Speicherung wechselt der Sensor in den Zustand 11 und wartet auf eine Quittierung durch die Kontrolleinheit. Diese muss dann dem Sensor einen Wechsel in den Zustand 2 übermitteln.

#### Beenden / Abbruch

Die Zustandsmaschine kann durch das Setzen des Zustandskontrollregisters auf den Wert 0 jederzeit beendet und so zurück in den normalen Operationsmodus gewechselt werden. Wurde dabei die Kalibrierung noch nicht abgeschlossen und die Koeffizienten nicht gespeichert, werden die ursprünglichen Koeffizienten wiederhergestellt.

#### Fehlerzustände

Tritt bei der Kalibrierung ein Fehler auf und der Sensor verharrt in einem der oben erwähnten Fehlerzustände, muss die Kalibriermaschine auf jeden Fall beendet und bei Bedarf neu gestartet werden. Eine Fehlererholung innerhalb der Kalibriermaschine findet nicht statt.

#### Zustandsparameterregister

Das Zustandsparameterregister ist in zwei Teile geteilt:

| FSMParam        |                  |  |  |  |  |
|-----------------|------------------|--|--|--|--|
| High Byte       | Low Byte         |  |  |  |  |
| Parameter Index | Kalibriermethode |  |  |  |  |

Der **Parameter Index** bestimmt den zu kalibrierenden Parameter. Der Index richtet sich nach der Parameterliste, wie sie im Messwertregisterbereich abzulesen ist.

Die Kalibriermethode wird über einen folgender Werte bestimmt:

| Kalibriermethode | Bedeutung                                         | Zustände |
|------------------|---------------------------------------------------|----------|
| 0x00             | Keine Kalibrierung (Reset FSM)                    | -        |
| 0x01             | Lineare (2 Punkt-) Kalibrierung (Offset, Scaling) | 3, 4     |

# Anhang // TpH

#### pH Kalibrierung

| Register |                  |            |
|----------|------------------|------------|
| 5000     | FSM Control      |            |
| 5001     | FSM Parameter    | 1 = pH     |
|          | High Byte        | Low Byte   |
| 5002     | FSM on = 1 immer | FSM Status |

| Anforderungen und<br>Notizen                                               | Funktionalität                                                                            | Funktions-<br>code | Register | Wert                 | Länge | FSM<br>Status | Тур                  | Resultat            |
|----------------------------------------------------------------------------|-------------------------------------------------------------------------------------------|--------------------|----------|----------------------|-------|---------------|----------------------|---------------------|
| Schritt 1                                                                  | pH Kalibrierung                                                                           |                    |          |                      |       |               |                      |                     |
| Anforderungen:                                                             | Aktiviere Kalibrierungsmodus<br>pH                                                        |                    |          |                      |       |               |                      |                     |
| Temperatur ist kalibriert<br>(siehe S. 28)                                 | Aktiviere Kalibrierungsmodus                                                              | 0x06               | 5000     | 0x0100               |       |               |                      |                     |
| Sensor in Normalbetrieb<br>(LED grün)                                      | Aktiviere pH Kalibrierung                                                                 | 0x06               | 5001     | 0x0001               |       |               |                      |                     |
|                                                                            | Starte Kalibrierung                                                                       | 0x06               | 5000     | 0x0101               |       |               |                      |                     |
|                                                                            | Warte bis Sensor LED blau und<br>FSM Status 2 wird                                        | 0x03               | 5002     |                      | 1     | 2             | Integer              | LED<br>wird<br>blau |
| Schritt 2                                                                  |                                                                                           |                    |          |                      |       |               |                      |                     |
| Anforderungen:                                                             | Kalibriere pH 7                                                                           |                    |          |                      |       |               |                      |                     |
| FSM Status 2                                                               | Starte pH 7 Kalibrierung                                                                  | 0x06               | 5000     | 0x0103               |       |               |                      |                     |
| pH7 Puffer einfügen                                                        |                                                                                           |                    |          |                      |       |               |                      |                     |
| Stabile Messwerte<br>(abfragen bis stabil)                                 | Register FSM Status regelmäßig<br>abfragen bis es auf 7 steht (kann<br>eine Weile dauern) | 0x03               | 5002     |                      | 1     | 7             | Integer              |                     |
|                                                                            | Schreibe spezifizierten Wert der<br>Standardlösung                                        | 0x10               | 1000     | IEEE<br>754<br>Float | 2     |               | IEEE<br>754<br>Float |                     |
| Notiz:                                                                     |                                                                                           |                    |          |                      |       |               |                      |                     |
| Nutze 40E0 40E0 (pH7)<br>wenn keine Floats<br>geschrieben werden<br>können | Register FSM Status regelmäßig<br>abfragen bis es auf 2 steht                             | 0x03               | 5002     |                      | 1     | 2             | Integer              |                     |
| Schritt 3                                                                  |                                                                                           |                    |          |                      |       |               |                      |                     |
| Anforderungen:                                                             | Kalibriere pH 10 oder 4                                                                   |                    |          |                      |       |               |                      |                     |
| FSM Status 2                                                               | Starte pH 10 oder pH4 Kali-<br>brierung                                                   | 0x06               | 5000     | 0x0104               |       |               |                      |                     |
| pH10 oder pH4 Puffer<br>einfügen                                           |                                                                                           |                    |          |                      |       |               |                      |                     |
| Stabile Messwerte<br>(abfragen bis stabil)                                 | Register FSM Status regelmäßig<br>abfragen bis es auf 7 steht                             | 0x03               | 5002     |                      | 1     | 7             | Integer              |                     |

# TpH // Anhang

| Anforderungen und<br>Notizen                                                                                                    | Funktionalität                                                                                | Funktions-<br>code | Register | Wert                 | Länge | FSM<br>Status | Тур                  | Resultat |
|----------------------------------------------------------------------------------------------------|-----------------------------------------------------------------------------------------------|--------------------|----------|----------------------|-------|---------------|----------------------|----------|
|                                                                                                    | Schreibe spezifizierten Wert der<br>Standardlösung                                            | 0x10               | 1000     | IEEE<br>754<br>Float | 2     |               | IEEE<br>754<br>Float |          |
| Notiz:                                                                                                    |                                                                                               |                    |          |                      |       |               |                      |          |
| Nutze 4120 4120 (ph<br>10) oder 4080 4080 (pH<br>4) wenn keine Floats<br>geschrieben werden<br>können                                               | Register FSM Status regelmäßig<br>abfragen bis es auf 2 steht                                 | 0x03               | 5002     |                      | 1     | 2             | Integer              |          |
| Schritt 4                                                                                                    |                                                                                               |                    |          |                      |       |               |                      |          |
| Anforderungen:                                                                                                    | Kalibrierung anwenden und<br>prüfen                                                           |                    |          |                      |       |               |                      |          |
| Kalibrierung war<br>erfolgreich                                                                                                    | Wende Kalibrierung an und<br>warte bis FSM Status 11 ist                                      | 0x06               | 5000     | 0x0108               |       |               |                      |          |
| FSM Status 2                                                                                                    | Register FSM Status regelmäßig<br>abfragen bis es auf 11 steht                                | 0x03               | 5002     |                      | 1     | 11            | Integer              |          |
|                                                                                                    | FSM Status wieder auf 2 setzen                                                                | 0x06               | 5000     | 0x0102               |       |               |                      |          |
|                                                                                                    | Register FSM Status regelmäßig<br>abfragen bis es auf 2 steht                                 | 0x03               | 5002     |                      | 1     | 2             | Integer              |          |
| Notiz:                                                                                                    |                                                                                               |                    |          |                      |       |               |                      |          |
| Messwerte abfragen<br>um zu prüfen ,ob Werte<br>zufriedenstellend sind                                                                              | Frage pH-Daten ab                                                                             | 0x03               | 1000     |                      | 2     |               | IEEE<br>754<br>Float |          |
| Die Kalibrierung wurde                                                                                                    |                                                                                               |                    |          |                      |       |               |                      |          |
| Wenn die Kalibrierung<br>zwischen Schritt 1 und 6<br>abgebrochen wird oder<br>das System ausge-<br>schaltet wird, geht die<br>Kalibrierung verloren |                                                                                               |                    |          |                      |       |               |                      |          |
| Schritt 5                                                                                                    |                                                                                               |                    |          |                      |       |               |                      |          |
| Anforderungen:                                                                                                    | Speichere Kalibrierung                                                                        |                    |          |                      |       |               |                      |          |
| Kalibrierungsprozess war<br>erfolgreich                                                                                                    | Speichere Kalibrierung und<br>warte bis FSM Status 11 ist                                     | 0x06               | 5000     | 0x0109               |       |               |                      |          |
|                                                                                                    | Register FSM Status regelmäßig<br>abfragen bis es auf 11 steht                                | 0x03               | 5002     |                      | 1     | 11            | Integer              |          |
|                                                                                                    | FSM Status wieder auf 2 setzen                                                                | 0x06               | 5000     | 0x0102               |       |               |                      |          |
|                                                                                                    | Register FSM Status regelmäßig<br>abfragen bis es auf 2 steht<br>Kalibrierung ist gespeichert | 0x03               | 5002     |                      | 1     | 2             | Integer              |          |

# Anhang // TpH

| Anforderungen und<br>Notizen                                          | Funktionalität                                                 | Funktions-<br>code | Register | Wert   | Länge | FSM<br>Status | Тур     | Resultat            |
|-----------------------------------------------------------------------|----------------------------------------------------------------|--------------------|----------|--------|-------|---------------|---------|---------------------|
| Schritt 6                                                             |                                                                |                    |          |        |       |               |         |                     |
| Notiz:                                                                | Kalibrierung verlassen                                         | 0x06               | 5000     | 0x0000 |       |               |         |                     |
| Wenn zwischen Schritt 1<br>und 6, geht die Kalibrie-<br>rung verloren | Register FSM Status regelmäßig<br>abfragen bis es auf 0 steht. | 0x03               | 5002     |        | 1     | 0             | Integer | LED<br>wird<br>grün |

#### Temperaturkalibrierung

| Register |                  |            |
|----------|------------------|------------|
| 5000     | FSM Control      |            |
| 5001     | FSM Parameter    | 259 = Temp |
|          | High Byte        | Low Byte   |
| 5002     | FSM an = 1 immer | FSM Status |

| Anforderungen und<br>Notizen               | Funktionalität                                                                              | Funktions-<br>code | Register | Wert                 | Länge | FSM<br>Status | Тур                  | Resultat            |
|--------------------------------------------|---------------------------------------------------------------------------------------------|--------------------|----------|----------------------|-------|---------------|----------------------|---------------------|
| Schritt 1                                  | Temperaturkalibrierung                                                                      |                    |          |                      |       |               |                      |                     |
| Anforderungen:                             | Aktiviere Kalibrierungsmodus<br>Temperatur                                                  |                    |          |                      |       |               |                      |                     |
| Sensor in Normalbetrieb<br>(LED grün)      | Aktiviere Kalibrierungsmodus                                                                | 0x06               | 5000     | 0x0100               |       |               |                      |                     |
|                                            | Aktiviere Temperaturkalibrie-<br>rung                                                       | 0x06               | 5001     | 0x0103               |       |               |                      |                     |
|                                            | Starte Kalibrierung                                                                         | 0x06               | 5000     | 0x0101               |       |               |                      |                     |
|                                            | Warte bis Sensor LED blau und<br>FSM Status 2 wird                                          | 0x03               | 5002     |                      | 1     | 2             | Integer              | LED<br>wird<br>blau |
| Schritt 2                                  |                                                                                             |                    |          |                      |       |               |                      |                     |
| Anforderungen:                             | Temperatur kalibrieren                                                                      |                    |          |                      |       |               |                      |                     |
| FSM Status 2                               | Starte Kalibrierung Tempe-<br>ratur                                                         | 0x06               | 5000     | 0x0103               |       |               |                      |                     |
| Messe Referenztem-<br>peratur              |                                                                                             |                    |          |                      |       |               |                      |                     |
| Stabile Messwerte<br>(abfragen bis stabil) | Register FSM Status regelmä-<br>ßig abfragen bis es auf 7 steht<br>(kann eine Weile dauern) | 0x03               | 5002     |                      | 1     | 7             | Integer              |                     |
|                                            | Schreibe Referenztempera-<br>turwert                                                        | 0x10               | 1002     | IEEE<br>754<br>Float | 2     |               | IEEE<br>754<br>Float |                     |
| Notiz:                                     | Register FSM Status regelmä-<br>ßig abfragen bis es auf 2 steht                             | 0x03               | 5002     |                      | 1     | 2             | Integer              |                     |

# TpH // Anhang

| Schritt 3                                                                                                    |                                                                                                 |                    |          |         |       |               |                      |                     |
|----------------------------------------------------------------------------------------------------|-------------------------------------------------------------------------------------------------|--------------------|----------|---------|-------|---------------|----------------------|---------------------|
| Anforderungen:                                                                                                    | Kalibrierung anwenden und<br>prüfen                                                             |                    |          |         |       |               |                      |                     |
| Kalibrierung war<br>erfolgreich                                                                                                    | Wende Kalibrierung an und<br>warte bis FSM Status 11 ist                                        | 0x06               | 5000     | 0x0108  |       |               |                      |                     |
| FSM Status 2                                                                                                    | Register FSM Status regelmä-<br>ßig abfragen bis es auf 11 steht                                | 0x03               | 5002     |         | 1     | 11            | Integer              |                     |
| Anforderungen und<br>Notizen                                                                                                    | Funktionalität                                                                                  | Funktions-<br>code | Register | Wert    | Länge | FSM<br>Status | Тур                  | Resultat            |
|                                                                                                    | FSM Status wieder auf 2 setzen                                                                  | 0x06               | 5000     | 0x0102  |       |               |                      |                     |
|                                                                                                    | Register FSM Status regelmä-<br>ßig abfragen bis es auf 2 steht                                 | 0x03               | 5002     |         | 1     | 2             | Integer              |                     |
| Notiz:                                                                                                    |                                                                                                 |                    |          |         |       |               |                      |                     |
| Messwerte abfragen<br>um zu prüfen ,ob Werte<br>zufriedenstellend sind                                                                              | Frage Temperaturdaten ab                                                                        | 0x03               | 1002     |         | 2     |               | IEEE<br>754<br>Float |                     |
| Die Kalibrierung wurde<br>noch nicht gespeichert                                                                                                    |                                                                                                 |                    |          |         |       |               |                      |                     |
| Wenn die Kalibrierung<br>zwischen Schritt 1 und 6<br>abgebrochen wird oder<br>das System ausge-<br>schaltet wird, geht die<br>Kalibrierung verloren |                                                                                                 |                    |          |         |       |               |                      |                     |
| Schritt 4                                                                                                    |                                                                                                 |                    |          |         |       |               |                      |                     |
| Anforderungen:                                                                                                    | Speichere Kalibrierung                                                                          |                    |          |         |       |               |                      |                     |
| Kalibrierung war<br>erfolgreich                                                                                                    | Speichere Kalibrierung und<br>warte bis FSM Status 11 ist                                       | 0x06               | 5000     | 0x0109  |       |               |                      |                     |
|                                                                                                    | Register FSM Status regelmä-<br>ßig abfragen bis es auf 11 steht                                | 0x03               | 5002     |         | 1     | 11            | Integer              |                     |
|                                                                                                    | FSM Status wieder auf 2 setzen                                                                  | 0x06               | 5000     | 0x0102  |       |               |                      |                     |
|                                                                                                    | Register FSM Status regelmä-<br>ßig abfragen bis es auf 2 steht<br>Kalibrierung ist gespeichert | 0x03               | 5002     |         | 1     | 2             | Integer              |                     |
|                                                                                                    |                                                                                                 |                    |          |         |       |               |                      |                     |
| Schritt 5                                                                                                    | Kalibrianung vorl                                                                               | 0,000              | 5000     | 0,00000 |       |               |                      |                     |
| Woon mulack C-built 1                                                                                                    | Naliprierung verlassen                                                                          | 0x06               | 5000     | 00000   | 4     | 0             | late                 |                     |
| wenn zwiscnen Schritt 1<br>und 6, geht die Kalibrie-<br>rung verloren                                                                               | Register FSM Status regelmä-<br>ßig abfragen bis es auf 0 steht.                                | UXU3               | 5002     |         | I     | U             | integer              | LED<br>wird<br>grün |